## How to defer the sending of your email in MS Outlook?

1. Create a rule by starting from a blank rule. Select the option "apply rule on message I send" and click on "Next".

| Iles Wizard                                                                                                    | 23                                                                                                    |
|----------------------------------------------------------------------------------------------------|----------------------------------------------------------------------------------------------------|
| Start from a template or from a blank rule                                                                                                    |                                                                                                    |
| Step 1: Select a template                                                                                                    |                                                                                                    |
| Stay Organized                                                                                                    |                                                                                                    |
| Move messages from someone to a folder                                                                                                    |                                                                                                    |
| Move messages with specific words in the subject to a folder                                                                                                    |                                                                                                    |
| Move messages sent to a public group to a folder                                                                                                    |                                                                                                    |
| Flag messages from someone for follow-up                                                                                                    |                                                                                                    |
| Move Microsoft InfoPath forms of a specific type to a folder                                                                                                    |                                                                                                    |
| Move RSS items from a specific RSS Feed to a folder                                                                                                    |                                                                                                    |
| Stay Up to Date                                                                                                    |                                                                                                    |
| Normal Street Provide All Street Provided All Street Provided All |                                                                                                    |
| Play a sound when I get messages from someone                                                                                                    |                                                                                                    |
| Send an alert to my mobile device when I get messages from some<br>Start from a blank rule                                                                                                    | tone                                                                                                    |
| Apply rule on messages I receive                                                                                                    |                                                                                                    |
| Apply rule on messages I send                                                                                                    |                                                                                                    |
|                                                                                                    |                                                                                                    |
| Step 2: Edit the rule description (click an underlined value)                                                                                                    |                                                                                                    |
| Apply this rule after I send the message                                                                                                    |                                                                                                    |
|                                                                                                    |                                                                                                    |
|                                                                                                    |                                                                                                    |
|                                                                                                    |                                                                                                    |
|                                                                                                    |                                                                                                    |
|                                                                                                    |                                                                                                    |
|                                                                                                    |                                                                                                    |
|                                                                                                    |                                                                                                    |
|                                                                                                    | and the second second sec |

2. Click "Next" again and answer "Yes" when asked if this rule must be applied on every message you send.

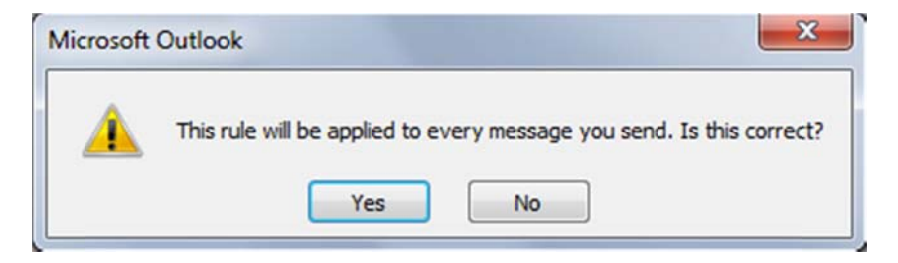

3. In the "rules wizard" panel, select the option "defer delivery by a <u>number of</u> minutes"

| Rules Wizard                                                                                                    |
|----------------------------------------------------------------------------------------------------|
| What do you want to do with the message?<br>Step 1: Select action(s)                                                                                                    |
| <ul> <li>assign it to the <u>category</u> category</li> <li>move a copy to the <u>specified</u> folder</li> <li>flag message for <u>action in a number of days</u></li> <li>dear message's categories</li> <li>mark it as <u>importance</u></li> <li>stop processing more rules</li> <li>perform <u>a custom action</u></li> <li>mark it as <u>sensitivity</u></li> <li>notify me when it is read</li> <li>notify me when it is delivered</li> <li>Cc the message to <u>people or public group</u></li> <li>✓ defer delivery by <u>a number of minutes</u></li> </ul> |
| Step 2: Edit the rule description (dick an underlined value)                                                                                                    |
| Apply this rule after I send the message<br>defer delivery by a number of minutes                                                                                                    |
| Cancel < Back Next > Finish                                                                                                    |

4. My preference is 3 Minutes but you can go for more or less.

| Deferred Delivery | ×         |
|-------------------|-----------|
| Defer delivery by | 🖨 minutes |
| ОК                | Cancel    |

5. Give a name to you rule and save it

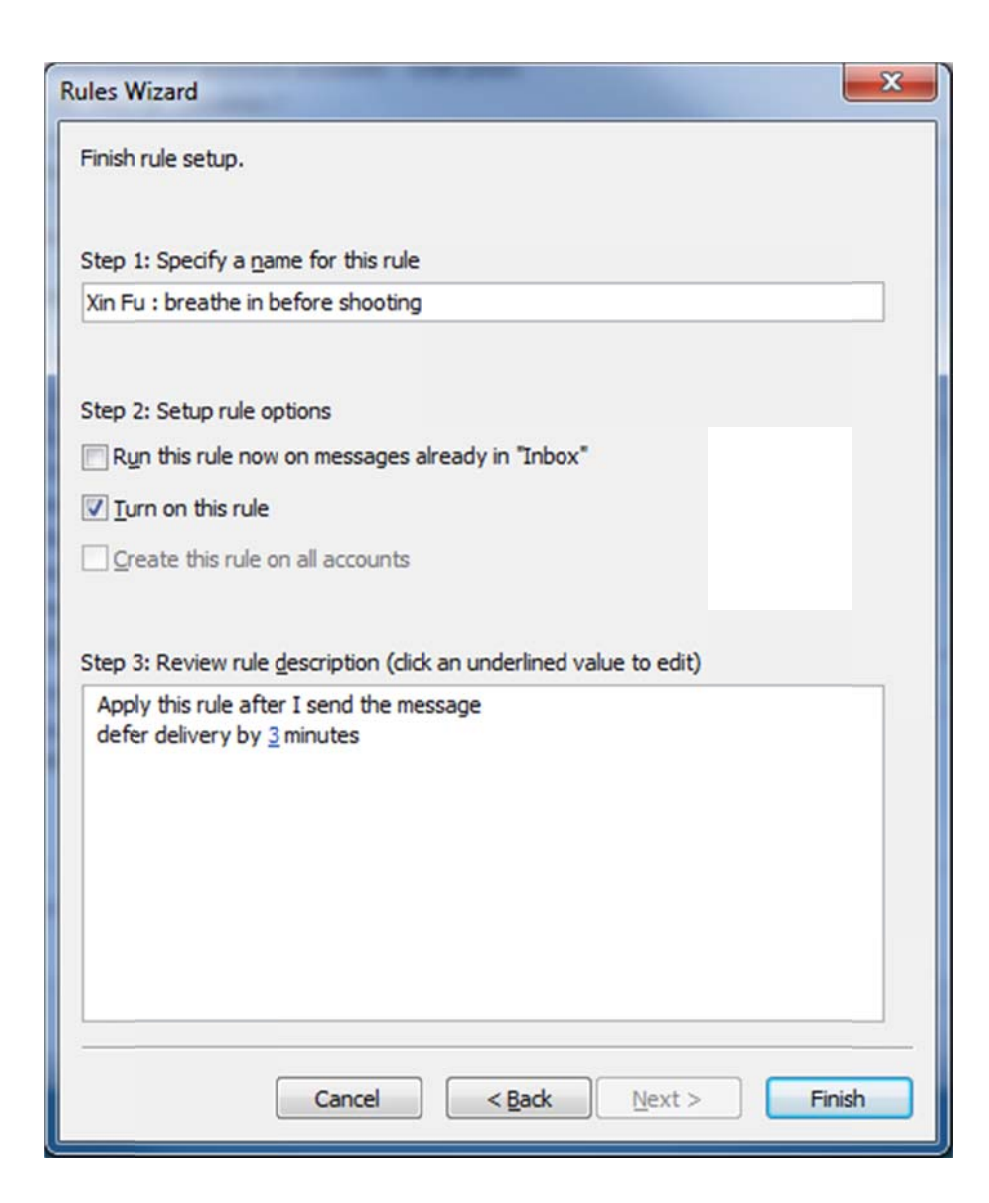